## 4KろくがSTB用 リモコン簡単操作ガイド

| 番組を視聴するには<br>手順1                                   |                                                                          | A K 3 < this                                                                               | 5700<br>B (パイオニア BD-V5700B)                                                                                                    |  |
|----------------------------------------------------|--------------------------------------------------------------------------|--------------------------------------------------------------------------------------------|----------------------------------------------------------------------------------------------------|--|
| テレビの電源を入れる                                         |                                                                          | ※リモコンの操作はテレビに向かってではなく、<br>STBに向けて行ってください。                                                  |                                                                                                    |  |
| テレビの入力切換を<br>にする                                   | μαñs         Βτύν         9wmz           10 μ         11 μ         12 απ | 入力切換7                                                                                      | ボタン                                                                                                    |  |
|                                                    | 地形 BS 4K CATV                                                            | STBOW                                                                                      | に切り替える                                                                                                    |  |
| STBの<br>電源<br>を入れる                                 | ▲ 3桁入力 +<br>チャン礼 <u>リタ</u> ビン 音量                                         | 番組表                                                                                        | ==+7                                                                                                    |  |
|                                                    | → 消音 —                                                                   | <b>番組表を表</b><br>※番組表を消                                                                     | <b>え か 9 る</b><br>当すときにも押します                                                                                                    |  |
| 手順3                                                |                                                                          | dボタン                                                                                       |                                                                                                    |  |
| <b>入力する</b><br>(チャンネル番号は裏面を参照)                     | 番組情報                                                                     | データ放送<br>※データ放送<br>にも押します                                                                  | きを見る<br>からテレビ放送に戻るとき                                                                                                    |  |
| 本地) / / B3/ 4(/ 0) (1)<br>を押し、チャンネル▲/▼<br>でも選局できます | 《 【 ◆ 決定 <b> </b>                                                        | リモコンの                                                                                      | Dテレビ設定                                                                                                    |  |
|                                                    | メニュー<br>メニュー<br>※ 戻る<br><i>d</i><br>データ<br>予約一覧                          | <ol> <li>リモコンのテレビ<br/>下記3桁のコード</li> <li>設定が完了したら<br/>動作確認をしてく</li> <li>動作しない場合は</li> </ol> | リモコンの <u>テレビ</u> 用の【電源】ボタンを押しながら、<br>下記3桁のコードをリモコンで入力します。<br>設定が完了したらテレビの電源をオン・オフして、<br>動作確認をしてください。<br>動作しない場合は、他のコードを入力してください。 |  |
| technicolor                                        |                                                                          | ソニー                                                                                        | 011 , 012 , 013                                                                                                    |  |
| ンーレー<br>1982年 - チャンホル マー 1973(5)後 チャリ メール          | 10秒 ◀◀ ▶▶ 30秒<br>戻し 送り                                                   | パナソニック                                                                                     | 021 , 022 , 023                                                                                                    |  |
|                                                    |                                                                          | シャープ                                                                                       | 031 , 032 , 033                                                                                                    |  |
|                                                    | 音声 字幕 スリープ 🔵                                                             | 東芝                                                                                         | 041                                                                                                    |  |
|                                                    | Cauna                                                                    | 三菱                                                                                         | 051 , 052 , 053                                                                                                    |  |
|                                                    | GUIUL                                                                    | LG                                                                                         | 061                                                                                                    |  |
| 電源の異常や熱により、まれに本                                    | technicolor                                                              | サムスン                                                                                       | 071 , 072 , 073                                                                                                    |  |
| 体の操作ができなくなる場合があ                                    |                                                                          | ハイセンス                                                                                      | 081                                                                                                    |  |
| ります。リモコンのホタンが効か ない・録画一覧が表示されない筈                    |                                                                          | 日立                                                                                         | 091 , 092 , 093                                                                                                    |  |
| の症状の場合、本体前面のふたを<br>開け、リセットボタンを押すか、                 | ※パイオニア、三洋、NEC、フィリップス、<br>ユニデン、富士通ゼネラルの設定方法は<br>取扱習明書232をご覧ください           | フナイ                                                                                        | 101 , 102 , 103 , 104 , 105 , 106 ,<br>107                                                                                       |  |
| マは電源ブラグを一度抜き、約1<br>分後に再度電源プラグを美し込ん                 | 取扱説明音とうドをと見くたらり。<br>※電池の交換を行うと、再設定が必要となる                                 | ピクター                                                                                       | 111 , 112 , 113                                                                                                    |  |
| いで下さい。                                             | 場合かめります。                                                                 | アイワ                                                                                        | 141 , 142 , 143 , 144                                                                                                    |  |
|                                                    |                                                                          | オリオン                                                                                       | 191                                                                                                    |  |

サービス内容の確認、変更、お申し込みは...

TEL 0855-23-4883(9:30~17:30) STBの操作方法、故障についてのご相談は... TEL 0120-176-103(24時間受付)